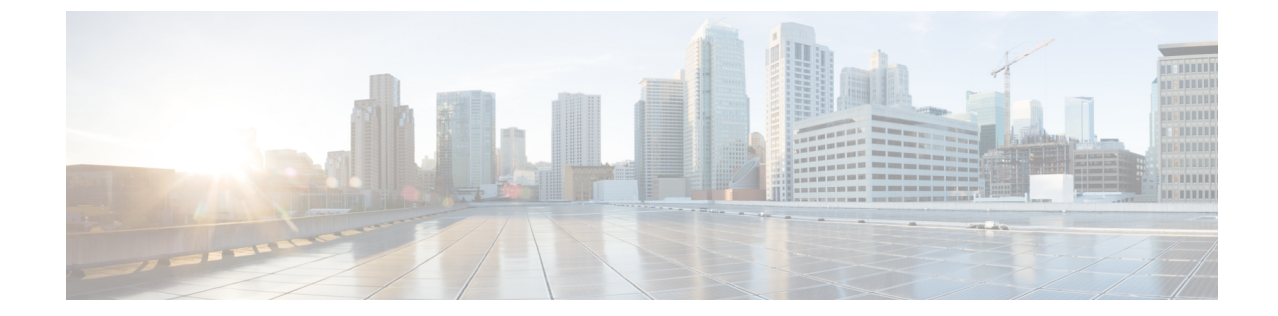

## クライアントの履歴

・クライアントの履歴 (1ページ)

## クライアントの履歴

## クライアントの履歴の表示と再生

クライアント再生機能では、敷地内でクライアントを検出し、クライアントの移動を追跡できます。一度に1人のクライアントについてのみ、アクティビティを追跡できます。

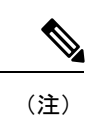

クライアントの情報の追跡は30日間に制限されます。

ステップ1 Cisco DNA Spaces ダッシュボードにログインして、Cisco DNA Spaces:検出と検索をクリックします。

| Captive Portals<br>Onboard and acquire visitors at your propertie      |                     | Engagements<br>Deliver contextual multi-channel notifications | 29 | Location Personas<br>Profile violitors based on at-location behavior                 | , c           |
|------------------------------------------------------------------------|---------------------|---------------------------------------------------------------|----|--------------------------------------------------------------------------------------|---------------|
| Active CAPTIVE PORTALS                                                 |                     |                                                               |    | 7 PROFILES UPDATED                                                                   |               |
| Operational Insights<br>Fag & monitor assets, detect anormalies and to | CB<br>rigger alerts | BLE Manager<br>Set-up and manage functions of BLE radios      | 64 | AND<br>Location SDK<br>Provide real time location for triggers, paths, n<br>interest | and points of |
|                                                                        |                     | 1                                                             |    |                                                                                      |               |

- 図1:CiscoDNASpaces:検出と検索\_\_\_\_\_
- **ステップ2** Cisco DNA Spaces:検出と検索ダッシュボードから、ドロップダウンリストを使用して、目的のキャンパス、ビル、およびフロアに移動します。

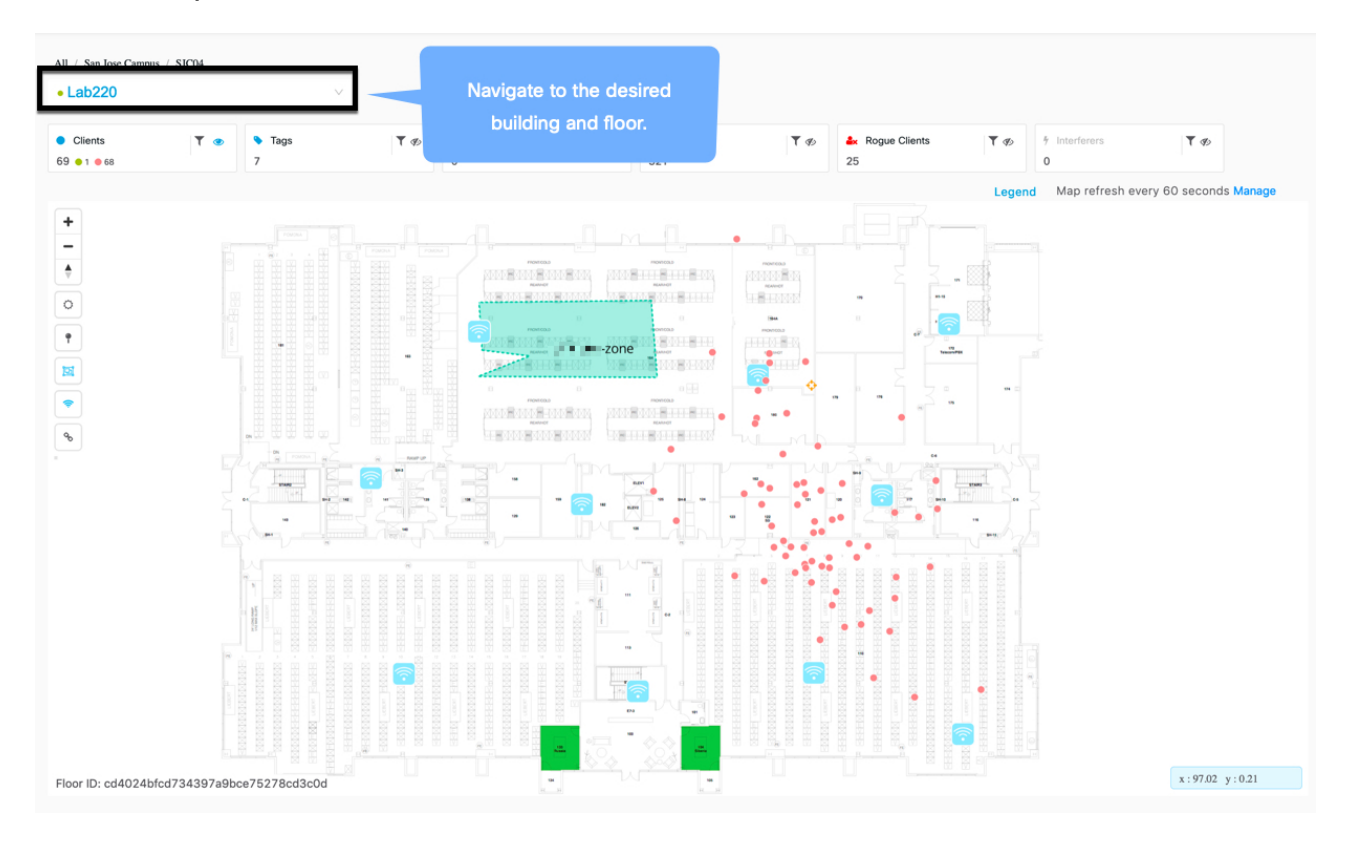

図 2: Cisco DNA Spaces: 検出と検索 ダッシュボード

ステップ3 上部ペインの [Clients] の目のアイコンで表示される [Show/Hide] ボタンを使用して、すべての追跡対象ク ライアント(接続済みおよび検出済み)がダッシュボードに表示されることを確認します。

図 3:目のアイコン

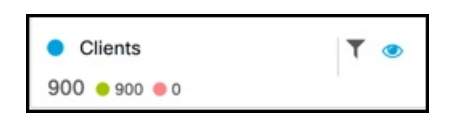

ステップ4 – マップ上の緑色の点のアイコンをクリックしてクライアントを選択し、[Details] を表示します。

図 4: Cisco DNA Spaces: 検出と検索 ダッシュボード

| ■ Cisco DNA Spaces                    | List of Devices                                                   |                                                                                                    | ×          |
|---------------------------------------|-------------------------------------------------------------------|----------------------------------------------------------------------------------------------------|------------|
| All / Simulator-1-Campus0 / Building0 | Overview History                                                  | Accuracy Test                                                                                        | ×          |
| Clients Y ● Tags 900 ● 900 ● 0 0      | MAC Address<br>Status<br>IP Address<br>Coordinates                | bc:e6:3f:00:00:d9 @<br>ASSOCIATED<br>10.0.0.21<br>X: 357.06, Y: 159.14                               |            |
|                                       | Compute Type<br>Last Seen<br>Manufacturer<br>ect a device from    | RSSI<br>Dec 13th, 2019 03:39:32 PM<br>Samsung Electronics Co.,Ltd<br>10:00:01:01:00:00<br>nmsp-sim-1 |            |
|                                       | the dashboard                                                     | ssid0<br>Clientbc:e6:3f:00:00:d9                                                                     |            |
|                                       | Band<br>Bytes Sent<br>Bytes Received<br>Source<br>Device Location | 2.4 GHz<br>53.97 MB<br>53.97 MB<br>COMPUTE<br>Simulator-1-Campus0->Building0->Floor1                 | the attack |

**ステップ5** [History] をクリックすると、過去24時間(デフォルト設定)にプロットされたクライアントの位置が表示 されます。

## 図 5: Cisco DNA Spaces: 検出と検索 クライアントの履歴

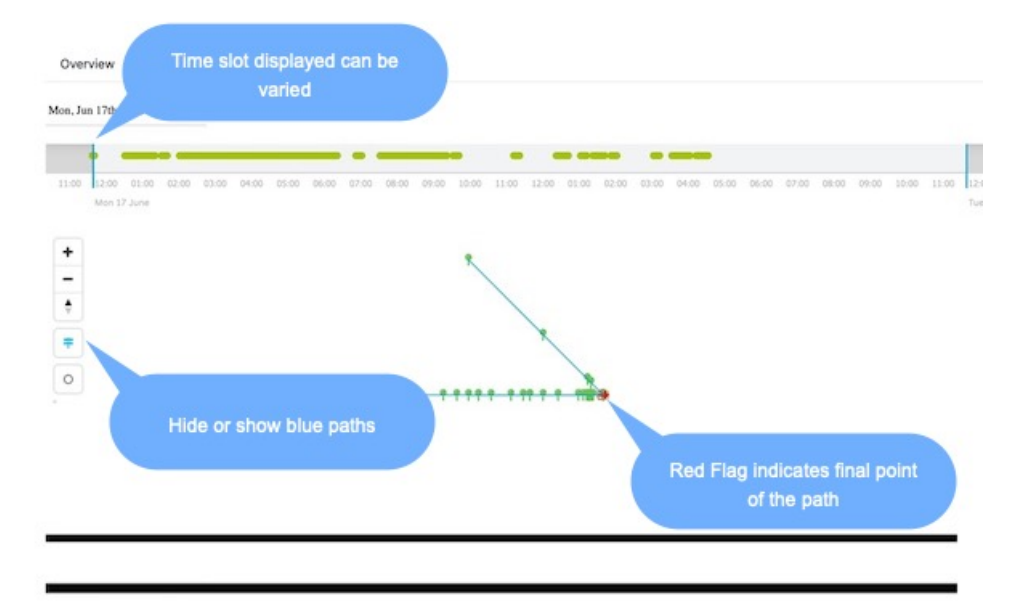

- ステップ6 クライアント履歴は、次の2つの形式で表示されます。
  - ・線形タイムフレーム:クライアント履歴は線形タイムフレーム上に点で表示され、青色の線が開始時刻と終了時刻を表します。位置情報は点で表示されます。カーソルを合わせると、特定の時間の位置が表示されます。
  - マップ:クライアントの位置は、マップ上に緑色と赤色の点で表示されます。赤色は、デバイスがま だプローブ中で、ネットワークに関連付けられていないことを示します。クライアントが手動でネッ トワークから切断されたか、またはネットワークの問題が原因で、クライアントがプロービングして いる可能性があります。緑色は、デバイスが接続されていることを示します。また、緑色と赤色の点の形式でマップ上に点がプロットされ、青色の線で接続されていることも確認できます。
- ステップ7 ヒートマップとして表示されるクライアント履歴を確認します。ヒートマップはデバイスのロケーション チャープのプロットであり、デバイスが移動した位置を示します。これは、疑わしいデバイスの動作を特 定するのに役立ち、欠落している機器の追跡にも使用できます。

I